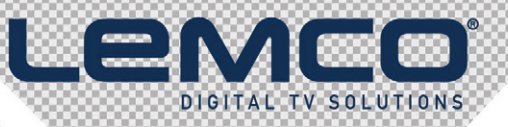

LENER

HOMI IN NO A NO 3 STATUS NO 2 NO 7

M1.H-101 4×HD to 4×DVB-TIC

# Operation

# Manual THE v1.0

# micro line

# MLH-101

4 x HD to 4 x DVB-T/C

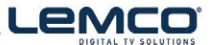

# 1. IMPORTANT SAFETY PRECAUTIONS INFORMATION

#### READ THE FOLLOWING WARNINGS BEFORE YOU USE YOUR DEVICE

#### WARNING

The following safety precautions must be observed to prevent fire or electric shock hazard. Safety precautions include but are not restricted to the following:

#### Power supply / Mains cord

- Operate the unit only within the voltage range defined as appropriate by the manufacturer.
- Occasionally check the power connector and remove dirt or dust that may have accumulated.
- Duse only the mains cord that comes with your unit.
- Do not operate the unit or plug in the mains cord if it is broken, split, or damaged in any way.
- Do not place the mains cord next to heating devices. Do not pull it, place heavy objects on it or damage it in any way. Keep it out of reach of children.
- Ensure that the device is plugged in a properly grounded socket. Insufficient grounding may cause electrocution.
- Always carefully disconnect all plugs by pulling on the plug and not on the cord. Make sure the unit's power switch is turned off before removing the cord from an outlet.
- Disconnect the mains cord when the unit is not in use for long periods of time or during storms.
- Do not connect the unit to a multiple-outlet to avoid plug overheating.

#### Disassembling

This unit contains parts that cannot be repaired by the user. Do not disassemble or try to repair it as this will void all warranties. Please contact the manufacturer if you experience any problems with your unit.

#### Water/humidity

- Do not keep the unit in a humid place or near water.
- Do not plug/unplug the unit with wet hands.

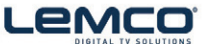

#### Fire

■ Never place a candle or another source of fire on the unit as it may fall and start a fire.

■ If the mains cord or the power connector is damaged or destroyed, or if there is a sudden loss of picture during operation, or if you notice a strange smell or there is smoke, immediately switch the unit off, disconnect the mains cord and contact the manufacturer's technical support department.

#### Installation / Storage

- This unit contains high precision pieces of electronics. To ensure optimal performance and avoid damage, do not store it in any location where it may collect dirt, duct, lint, etc. Do not expose it to extreme heat or cold (e.g. in direct sunlight, near a heater or in the car during the day). Place the unit in a secure place to avoid falls.
- Before moving the unit, always unplug all cords first.
- When installing the unit, make sure that an outlet is within easy reach. In case of malfunction, switch the unit off and unplug the power cord. When the unit is not in use for a long period of time, make sure that the mains cord is disconnected.

#### Connectivity

Before connecting the unit to other electronic devices, always switch off and unplug all devices.

#### Maintenance

Do not spill liquids on the unit. Do not use any diluents or volatile liquid to clean the unit. Instead, use a soft slightly damp cloth and allow the unit to dry completely before using again.

#### Handling

- Do not poke your finger into the openings on your unit.
- I Never put paper, metal parts or other objects into the openings of your unit. If you suspect that there are foreign parts in your unit, switch it off and unplug the mains cord. Contact the manufacturer's technical support department.
- Do not step on or place heavy objects on top of the unit. To avoid hardware damage, handle all buttons, connectors and switches gently.

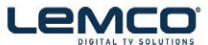

### 2. INTRO

Congratulations on purchasing the MLH-101. You now own a high quality, professional DTV headend. To get the most out of your purchase, please take the time to carefully read through this manual.

# 3. INSTRUCTIONS

#### 3.1 - Description

The MLH-101 is a very powerful, all-in-one mini headend device, able to receive up to 4 HD signals and convert them either in 4 x DVB-T/C RF output channels.

It supports "pool" technology, meaning that the user is able to select any program from any of the 4 inputs and assign them to any of the 4 RF outputs providing great flexibility.

The embedded web server of the MLH-101 provides a very friendly user interface as well as the ability of remote or local control of the device via LAN.

Its small size and its powerful features render the MLH-101 the ideal solution in case we want to distribute HD content eg. coming from STBs or blue ray to a CATV installation using the DVB-T/C technology.

#### 3.2 - Features

- ● 4 x HD inputs
- HDCP v1.4 support
- ● 4 x RF output DVB-T/C (software selectable)
- ● "Pool" technology
- ▶ MER value > 42dB
- Dual power supplies offering redundancy mode
- Custom NIT/SDT
- D Local or remote control via webserver
- Very friendly user interface
- Wall or rack mount options
- SNMP v2
- ● Ultra-compact size
- •■ D 5-year warranty

#### 3.2.1 - Auto-reset functions and watchdog

During the normal operation of the MLH-101, the main CPU monitors all the internal parts in order to ensure that the device works normally. In case of an internal error or module failure, the MLH-101 immediately initiates the recovery procedure by resetting the appropriate module or the device. Finally, watchdog timers ensure that the device will be reset in case of CPU failure.

# 

#### 3.2.2 - "Pool" technology

The MLH-101 supports "pool" technology, meaning that the user is able to select any TV or Radio program from any input and assign it to any of the 4 outputs providing great flexibility.

#### 3.2.3 - DVB-T or DVB-C compliant

The user is able to software select the modulation standard, between DVB-T and DVB-C, of the MLH-101 without the need of any firmware upgrade.

#### 3.2.4 - Custom NIT/SDT

Using the MLH-101 the user is able to create custom NIT and SDT tables according to his needs.

#### 3.2.5 - Dual power supplies

The MLH-101 is powered from one or two external power supplies of +12VDC/2.5A. In case we connect two external power supplies then they will work in redundancy mode. Thus, in case of failure of one of the two external power supplies the device will continue working without stoping.

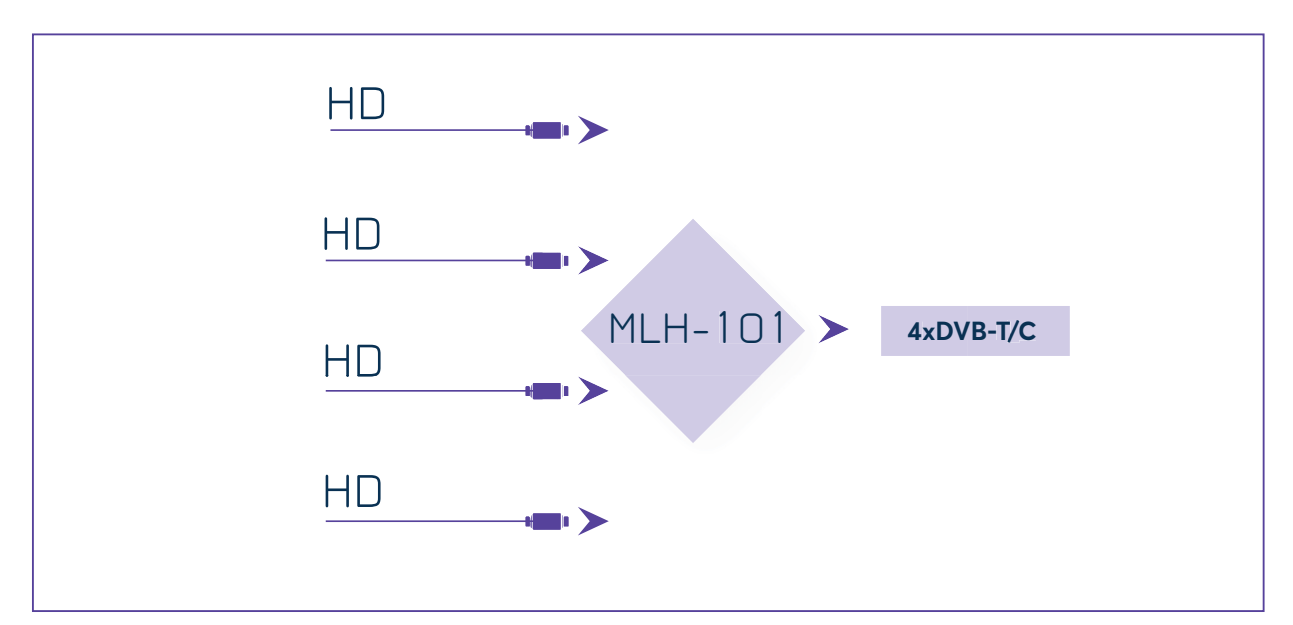

#### 3.3 - Block Diagram

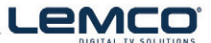

#### OPERATION MANUAL v1.0 | MLH-101 |

#### 3.4 - Product drawing views

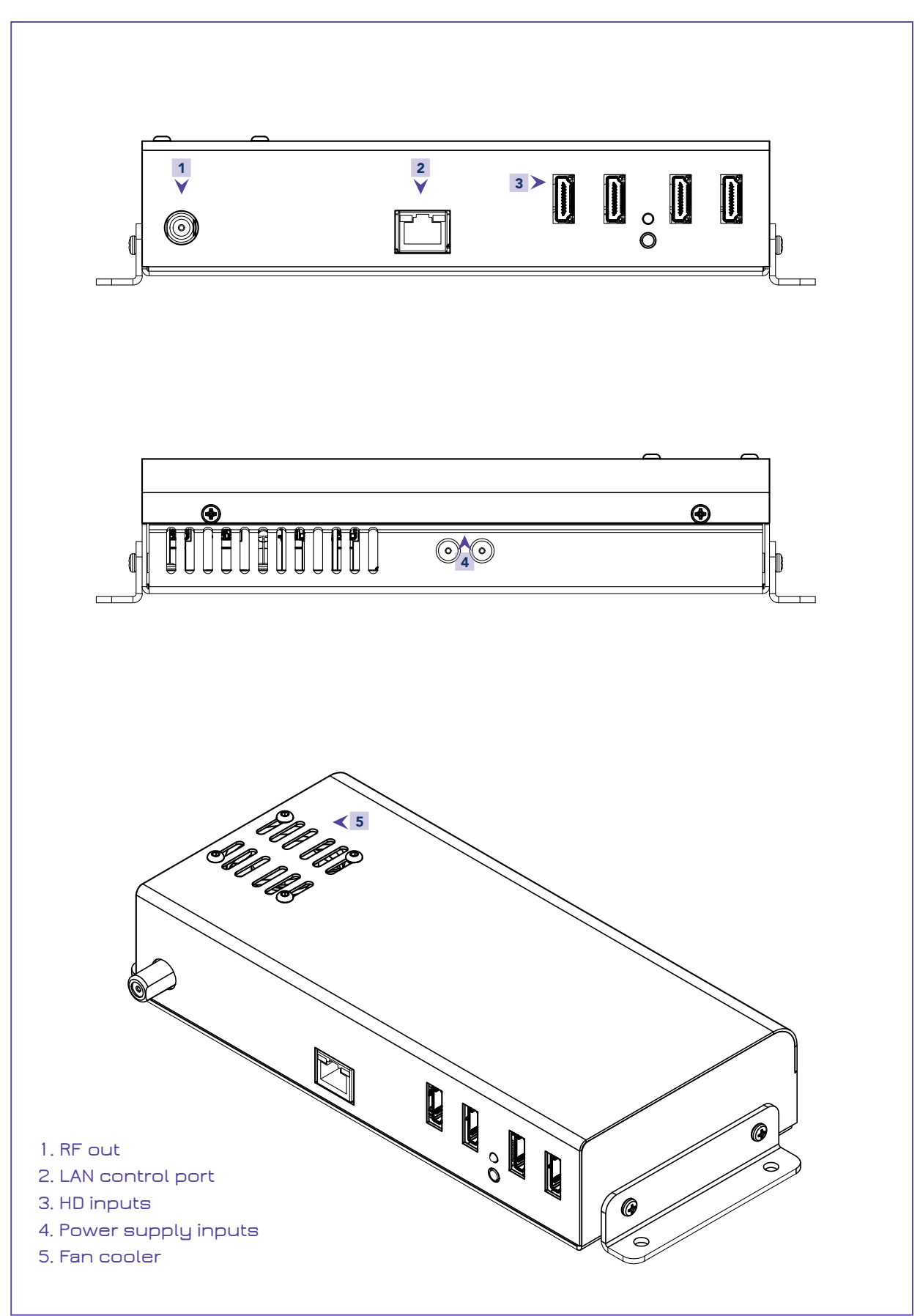

#### OPERATION MANUAL v1.0 | MLH-101 |

## 4. INSTALLATION

#### 4.1 - General

The MLH-101 has a very friendly interface for programming and monitoring purposes. The user is able to gain access to the embedded webserver, by opening an Internet browser (e.g. Internet Explorer, Firefox or Chrome) and type the following static IP: **192.168.1.205**.

The default username and password are the following: Username: admin Password: 12345

#### 4.2 - Embedded Webserver

#### Status

#### 4.2.1 - "General" page

Every time that the user is connected to the device, the "General" page (Figure No 1) is loaded providing a current general status information of the device.

|                                          | ).<br>).               |                      |                    |                  |            |                   |                      |            |
|------------------------------------------|------------------------|----------------------|--------------------|------------------|------------|-------------------|----------------------|------------|
| Status                                   | Status                 | 11 F 11 F-           |                    |                  |            |                   |                      |            |
| General<br>Program list<br>Block diagram | Inputs                 | Status               | TS status          | Service name     | Service ID | Video bitrate     | Audio bitrate        | LCN        |
|                                          | Input 1                | Running              |                    | ARTE HDProgram 1 | 100        | 14000             | 320                  | 101        |
|                                          | Input 2                | Running              | •                  | BBC World News   | 200        | 12000             | 320                  | 201        |
| Setup                                    | Input 3                | Running              | •                  | CNNI             | 300        | 13500             | 320                  | 301        |
| put                                      | Input 4                | Disabled             | •                  | TV5              | 400        | 14000             | 320                  | 401        |
| Program selection                        |                        |                      |                    |                  |            |                   |                      |            |
| Output  RF output                        | Outputs                | Status               | Frequency<br>(MHz) | Constellation    | Code rate  | Guard<br>interval | Channel<br>bandwidth | Modulation |
| > TS settings<br>> NIT                   | Output 1               | Running              | 474.00             | 64-QAM           | 7/8        | 1/32              | 8 MHz                | 8K         |
| > SDT                                    | Output 2               | Running              | 482.00             | 64-QAM           | 7/8        | 1/32              | 8 MHz                | 8K         |
|                                          | Output 3               | Running              | 490.00             | 64-QAM           | 7/8        | 1/32              | 8 MHz                | 8K         |
| lystem                                   | Output 4               | Running              | 498.00             | 64-QAM           | 7/8        | 1/32              | 8 MHz                | 8K         |
| vent log<br>NN                           | System                 | Status               |                    |                  |            |                   |                      |            |
| ninistration<br>Item restart             | Multiplexer            | ок                   |                    |                  |            |                   |                      |            |
| ictory defaults                          | Modulator mode         | DVB-T                |                    |                  |            |                   |                      |            |
| rt / Export config.                      | CPU temperature        | 32.5 °C              |                    |                  |            |                   |                      |            |
| e & time                                 | Status code 1          | 00000000             |                    |                  |            |                   |                      |            |
| fo                                       | Status code 2          | 00000000             |                    |                  |            |                   |                      |            |
|                                          | System date & time     | 2019-10-10, 10:36:38 |                    |                  |            |                   |                      |            |
|                                          | System uptime          | 0d 20h 42m 55s       |                    |                  |            |                   |                      |            |
|                                          |                        |                      |                    |                  |            |                   |                      |            |
|                                          | Copyright © 2019 Lemco |                      |                    |                  |            |                   |                      |            |

Figure No 1

#### Status - Inputs 1...4

In these fields, the user is able to see the status of each HD input e.g. if the H.264 encoder is running or if it is in idle state, its Service name, its Service ID, video/audio PID and LCN number.

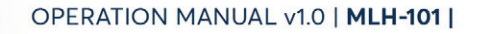

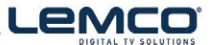

#### Outputs - Modulator 1...4

In these fields, the user is able to see the status of all the RF outputs of the device such as modulator's state, RF output frequencies and modulation settings.

#### System

This section provides general information of the device, like internal status of all device's modules, CPU temperature and fan state as well as error codes for troubleshooting purposes.

#### 4.2.2 - "Program list" pagee

In "Program list" page (Figure No 2) the MLH-101 provides information of all programs that are currently being distributed via its four RF outputs.

|                                                | ),                                                          |  |  | MLH-101 |
|------------------------------------------------|-------------------------------------------------------------|--|--|---------|
| Status<br>General<br>Program list              | Output 1         Output 2         Output 3         Output 4 |  |  | 🇱 en 🔻  |
| Block diagram                                  | Program title Service ID LCN From input IP out              |  |  |         |
| Setup                                          |                                                             |  |  |         |
| Input<br>Program selection<br>Output           |                                                             |  |  |         |
| > RF output<br>> TS settings<br>> NIT<br>> SDT |                                                             |  |  |         |
| System                                         |                                                             |  |  |         |
| Event log<br>LAN<br>Administration             |                                                             |  |  |         |
| System restart                                 |                                                             |  |  |         |
| Import / Export config.                        |                                                             |  |  |         |
| Firmware update<br>Date & time<br>Info         |                                                             |  |  |         |
|                                                |                                                             |  |  |         |
|                                                | To export all program lists<br>click on an icon.            |  |  |         |
|                                                | Copyright @ 2019 Lemco                                      |  |  |         |

Figure No 2

At the same time, the device offers the whole channel list to be exported under the follow file types:

- Excel All the program list is exported in .xlsx format
- CSV All the program list is exported in .csv format
- M3U All the program list is exported in .m3u

#### 4.2.3 - "Block diagram" page

The "Block diagram" page (Figure No 3) provides a general view of device's internal modules and architecture.

All icons are clickable providing the ability to the user to go directly to the setup page of all internal modules of the device. The grey icons mean that the current module is disabled.

#### OPERATION MANUAL v1.0 | MLH-101 |

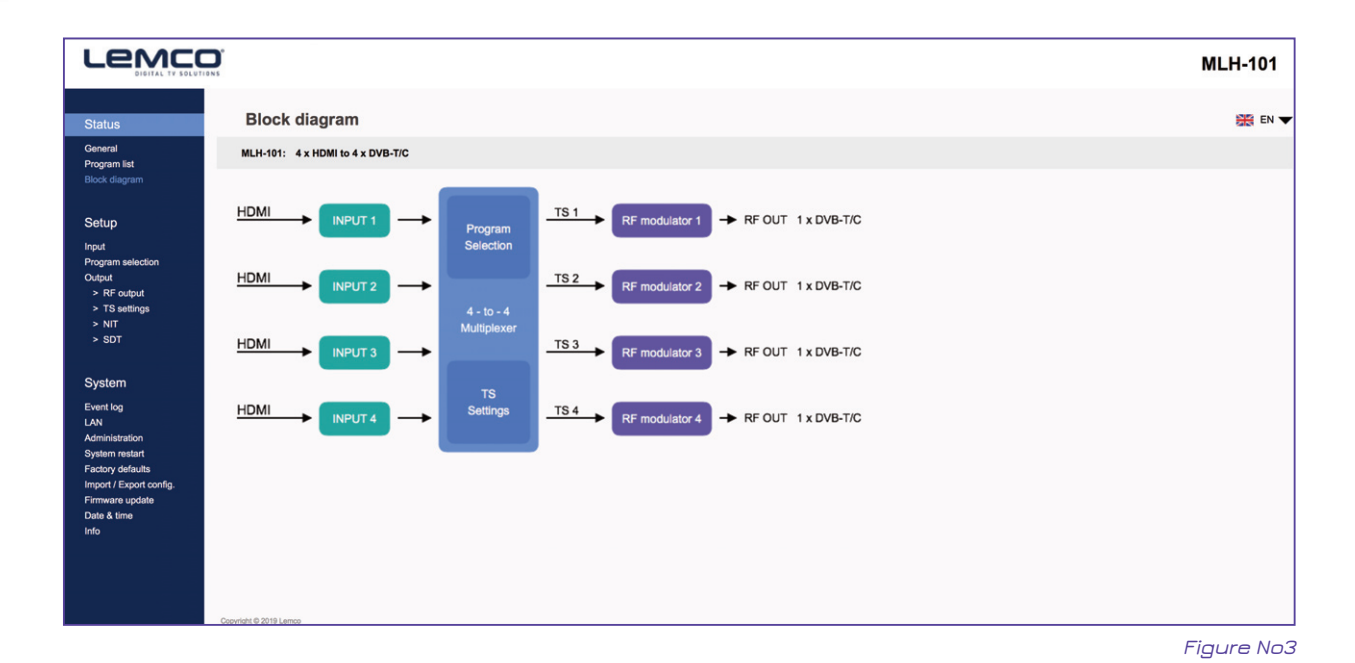

Setup

#### 4.2.4 "Input" page

In the "Input page" (Figure No 4) the user is able to setup each HD input independently.

There are four tabs including all the 4 HD inputs. For each tuner the user needs to program the following fields:

|                                                           | D°<br>IN S                      |                  | MLH-101 |  |  |  |  |  |
|-----------------------------------------------------------|---------------------------------|------------------|---------|--|--|--|--|--|
| Status                                                    | Input                           |                  | 🎇 en 🔻  |  |  |  |  |  |
| General<br>Program list<br>Block diagram                  | Input 1 Input 2 Input 3 Input 4 |                  |         |  |  |  |  |  |
|                                                           | Encoder setting                 | ings             |         |  |  |  |  |  |
| Setup                                                     | Input                           | Enabled \$       |         |  |  |  |  |  |
| Program selection<br>Output                               | Service name                    | ARTE HDProgram 1 |         |  |  |  |  |  |
| <ul> <li>RF output</li> <li>TS settings</li> </ul>        | Service ID                      | 100 (165535)     |         |  |  |  |  |  |
| > NIT<br>> SDT                                            | Output resolution               | a Auto \$        |         |  |  |  |  |  |
| System                                                    | Video bitrate                   | 14000 \$ kbps    |         |  |  |  |  |  |
| Event log                                                 | Audio bitrate                   | 320 ¢ kbps       |         |  |  |  |  |  |
| LAN<br>Administration                                     | Audio encoding                  | AAC \$           |         |  |  |  |  |  |
| System restart<br>Factory defaults                        | HDCP                            | Enabled          |         |  |  |  |  |  |
| Import / Export config.<br>Firmware update<br>Date & time | LCN                             | 101 (11023)      |         |  |  |  |  |  |
| Info                                                      | PMT PID                         | 5100 (318100)    |         |  |  |  |  |  |
|                                                           | Video PID                       | 5102 (318100)    |         |  |  |  |  |  |
|                                                           | Audio PID                       | 5101 (318100)    |         |  |  |  |  |  |
|                                                           | Apply                           | Refresh          |         |  |  |  |  |  |
|                                                           | Encoder status                  | 15               |         |  |  |  |  |  |
|                                                           | Encoder                         | Running          |         |  |  |  |  |  |
|                                                           | Encoder version                 |                  |         |  |  |  |  |  |
|                                                           | Copyright @ 2019 Lemco          |                  |         |  |  |  |  |  |

Figure No 4

LeMCO

- 1. Input Enabled/Disabled Enable or disable the specific HD input
- 2. Service Name Insert the preferred service name
- 3. Service ID Insert the service ID number
- 4. Video Bitrate Set the video bitrate (2000-19000 Kbps)
- 5. Audio Bitrate Set the audio bitrate (64,96,128,192,256,320 Kbps)
- 6. Audio encoding Set the audio encoding (AAC, AC3, MPEG2)
- 7. HDCP Enable/disable the HDCP function
- 8. LCN Set the LCN number
- 9. PMT PID Set the PMT PID
- 10. Video PID Set the Video PID
- 11. Audio PID Set the Audio PID

Once all settings are being written, the user must click the "Apply" button for the settings to be saved.

#### **Encoder status**

For each HD input the MLH-101 provides its current state e.g. if it is running or if it is in idle state.

#### 4.2.5 - "Program Selection" page

In the "Program Selection" section (Figure No 5) the user is able to select any program from any input and assign it to any output using the "pool" technology.

| Status         Program selection         Ref           General<br>Program fiel<br>Bock diagram         Encoder         Service ID         L GA         Bandwidth<br>(Kpp)         Output           1         ARTE HDProgram 1         100         101         15000         TS OUT 1 0           2         BBC World News         200         201         13000         TS OUT 1 0           3         CNNI         300         301         14500         TS OUT 2 0           4         TV5         400         401         15000         TS OUT 2 0           Animisation<br>System<br>Finder<br>Hop         Status         Refresh         Payload         Payload           TS OUT 2         31688         0         0%         0%         0%           Data 4 times         50011         31688         0         0%         0%                                                                                                    | Status         Program selection         Program selection         Prog |                                                                                                    |                                              |                                                                         |            |                 |                     |                                 | MLH-1 |
|----------------------------------------------------------------------------------------------------|----------------------------------------------------------------------------------------------------|----------------------------------------------------------------------------------------------------|----------------------------------------------|-------------------------------------------------------------------------|------------|-----------------|---------------------|---------------------------------|-------|
| Central<br>Program lat<br>Bock dagram         Encode         Service ID         LCN         Bandwidth<br>NLSpp         Output           1         ARTE HDProgram 1         100         101         15000         TS OUT 1 ¢           1         ARTE HDProgram 1         100         101         15000         TS OUT 1 ¢           1         BBC World News         200         201         13000         TS OUT 1 ¢           2         BBC World News         200         201         13000         TS OUT 1 ¢           3         CNNI         300         301         14500         TS OUT 2 ¢           - RF codut         -         -         -         -         -           - Statings         -         -         -         -         -           - NIT         -         -         -         -         -           - Sotar         -         -         -         -         -           - Sotar         -         -         -         -         -           - Sotar         -         -         -         -         -           - Sotar         -         -         -         -         -           - Sotar         -                                                                                                    | General<br>Program fait<br>Block diagram         Encoder         Service name         Service 10         LCN         Bandwidth<br>(rkbps)         Output           1         ARTE HDProgram 1         100         101         15000         TS OUT 1 ‡           2         BBC World News         200         201         13000         TS OUT 1 ‡           2         BBC World News         200         201         13000         TS OUT 1 ‡           3         CNNi         300         301         14500         TS OUT 2 ‡           > NF colud         4         TV5         400         401         15000           > Status                                                                                                    | Status                                                                                                    | Progra                                       | am selection                                                            |            |                 |                     |                                 | **    |
| Biological Biological | 1       ARTE HDProgram 1       100       101       15000       TS OUT 1       1         Prod       3       CNNi       300       301       14500       TS OUT 2       1         3       CNNi       300       301       14500       TS OUT 2       1       1       1       1       1       1       1       1       1       1       1       1       1       1       1       1       1       1       1       1       1       1       1       1       1       1       1       1       1       1       1       1       1       1       1       1       1       1       1       1       1       1       1       1       1       1       1       1       1       1       1       1       1       1       1       1       1       1       1       1       1       1       1       1       1       1       1       1       1       1       1       1       1       1       1       1       1       1       1       1       1       1       1       1       1       1       1       1       1       1       1       1 <td>General<br/>Program list</td> <td>Encoder</td> <td>Service name</td> <td>Service ID</td> <td>LCN</td> <td>Bandwidth<br/>(Kbps)</td> <td>Output</td> <td></td>                                                                                                    | General<br>Program list                                                                                                   | Encoder                                      | Service name                                                            | Service ID | LCN             | Bandwidth<br>(Kbps) | Output                          |       |
| Stop         2         BBC World News         200         201         13000         TS OUT 1 \$           Input         3         CNNI         300         301         14500         TS OUT 2 \$           > RF codult         4         TV5         400         401         15000         TS OUT 2 \$           > NT         > SOT         Apply         Refresh         Refresh           System         Status         Peak         Payload           Impot / Epot config.<br>Into         TS OUT 1         Status         Peak         Payload           Impot / Epot config.<br>Into         TS OUT 2         31668         0         0%         0%         0%           Provide fields         TS OUT 3         31668         0         0%         0%         0%         0%         0%                                                                                                    | Stelp         2         BBC World News         200         201         1300         TS OUT 1         1           Program selectors         Octput         3         CNNI         300         301         14500         TS OUT 2         0           Program selectors         Octput         3         CNNI         300         301         14500         TS OUT 2         0           Program selectors         A         Tv5         400         401         15000         TS OUT 2         0           System         A         Tv5         400         401         15000         TS OUT 2         0           System         A         To5         Betrate (Kops)         Refresh         0         0         0         0         0         0         0         0         0         0         0         0         0         0         0         0         0         0         0         0         0         0         0         0         0         0         0         0         0         0         0         0         0         0         0         0         0         0         0         0         0         0         0         0         0                                                                                                    | Block diagram                                                                                                    | 1                                            | ARTE HDProgram 1                                                        | 100        | 101             | 15000               | TS OUT 1 🛟                      |       |
| Program selection<br>Output         3         C/NI         300         301         14500         TS OUT 2 \$           - RF odput         -         -         -         -         -         -         -         -         -         -         -         -         -         -         -         -         -         -         -         -         -         -         -         -         -         -         -         -         -         -         -         -         -         -         -         -         -         -         -         -         -         -         -         -         -         -         -         -         -         -         -         -         -         -         -         -         -         -         -         -         -         -         -         -         -         -         -         -         -         -         -         -         -         -         -         -         -         -         -         -         -         -         -         -         -         -         -         -         -         -         -         -         -         -         -                                                                                                    | 3       CNNI       300       301       14500       TS OUT2 ‡         4       TV5       400       401       15000       TS OUT2 ‡         4       TV5       400       401       15000       TS OUT2 ‡         5 str       Administration       Refresh       Refresh       Refresh         Status         Import / Ego colspan="4">Payload         Import / Ego colspan="4">TS OUT 2       31668       0         Peak teme       Payload       0%       0%       0%       0%       0%       0%       0%       0%       0%       0%       0%       0%       0%       0%       0%       0%       0%       0%       0%       0%       0%       0%       0%       0%       0%       0%       0%       0%       0%       0%       0%       0%       0%       0%       0%       0%       0%       0%       0%       0%       0%       0%       0%       0%       0%       0%       0%       0%       0%       0%       0%       0%       0%       0%       0%       0%       0%       0%       0%       0%       0%       0%       0%       0%       0%       0%                                                                                                    | Setup                                                                                                    | 2                                            | BBC World News                                                          | 200        | 201             | 13000               | TS OUT 1 🛟                      |       |
| • RF doubit         • TS settings         • NT         • NT         •                  |                                                                                                    | Program selection<br>Output                                                                                               | 3                                            | CNNI                                                                    | 300        | 301             | 14500               | TS OUT 2 🛊                      |       |
| System         Apply         Refresh           Event log<br>LAN         Status         Pagload           Administration         Status         Getection           System result         TS OUT 1         31668         0           Filtmane update         TS OUT 2         31668         0           Info         TS OUT 3         31668         0           Vot         TS OUT 3         31668         0                                                                                                    | System         Apply         Refresh           Event log<br>LN         Status                                                                                                    | > RF output<br>> TS settings<br>> NIT<br>> SDT                                                                            | 4                                            | TV5                                                                     | 400        | 401             | 15000               | TS OUT 2 🛊                      |       |
| Event log         Value           LNN         Administration         Status           System restart         Bitrate (Kbps)         Peak         Payload           Encory defaultion         TS OUT 1         31668         0         0%           Import / Export config.         TS OUT 2         31668         0         0%           Into         TS OUT 3         11688         0         0%         0%                                                                                                    | Event log         Max         Park         Payload           Administration         Status                                                                                                    | System                                                                                                    |                                              | Apply                                                                   |            |                 | Refresh             |                                 |       |
| Administration         Status           Administration         Status           System result         Bitrate (Kbps)         Peak detection           Filter of the status         TS OUT 1         States         Payload           Filter of the status         TS OUT 2         States         O%           Date & time         TS OUT 3         States         O%           Info         TS OUT 4         States         O%                                                                                                    | Administration         Status           Administration         Status           System result         Bitrate (Kbps)         Peak detection         Payload           Excorp officing         TS OUT 3         1668         0         0%           Date & time         TS OUT 3         31668         0         0%         0%           Info         TS OUT 3         31668         0         0%         0%         0%           Reset         Reset         Refresh         Every 5 sec <th< th="">         Refresh         Every 5 sec</th<>                                                                                                    | Event log<br>LAN                                                                                                    |                                              |                                                                         |            |                 |                     |                                 |       |
|                                                                                                    | Reset Refresh Every 5 sec \$                                                                                                    | Administration<br>System restart<br>Factory defaults<br>Import / Export config.<br>Firmware update<br>Date & time<br>Info | TS OUT 1<br>TS OUT 2<br>TS OUT 3<br>TS OUT 4 | Bitrate (Kbps)<br>Max. Curr<br>31668 0<br>31668 0<br>31668 0<br>31668 0 | rent def   | Peak<br>tection |                     | Payload<br>0%<br>0%<br>0%<br>0% |       |

Figure No 5

This page depicts all programs coming from the 4x HD inputs and their settings.

For each program the MLH-101 provides the following information:

- Service Name which is the name of the program
- Service ID which is the Service ID number of the program
- LCN No which is the logic channel number of the program
- ▶ Bandwidth which is the bitrate of the program

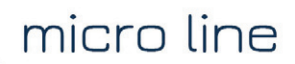

|                                                                                                    | TIONS                                        |                                                                        |                       |                     |                                  |              |
|----------------------------------------------------------------------------------------------------|----------------------------------------------|------------------------------------------------------------------------|-----------------------|---------------------|----------------------------------|--------------|
| Status                                                                                                  | Progr                                        | am selection                                                           |                       |                     |                                  |              |
| General<br>Program list                                                                                 | Encoder                                      | Service name                                                           | Service ID LC         | Bandwidth<br>(Kbps) | Output                           |              |
| Block diagram                                                                                           | 1                                            | ARTE HDProgram 1                                                       | 100 10'               | 15000               | TS OUT 1                         |              |
| Setup<br>Input                                                                                          | 2                                            | BBC World News                                                         | 200 201               | 13000               | TS OUT 3<br>TS OUT 3<br>TS OUT 4 |              |
| Program selection<br>Output                                                                             | 3                                            | CNNi                                                                   | 300 301               | 14500               | TS OUT 2 💠                       |              |
| > RF output<br>> TS settings<br>> NIT<br>> SDT                                                          | 4                                            | TV5                                                                    | 400 40                | 15000               | TS OUT 2 🛊                       |              |
| System<br>Event log                                                                                     |                                              | Apply                                                                  |                       | Refresh             |                                  |              |
| LAN<br>Administration                                                                                   | Status                                       |                                                                        |                       |                     |                                  |              |
| System restart<br>Factory defaults<br>Import / Export config.<br>Firmware update<br>Date & time<br>Info | TS OUT 1<br>TS OUT 2<br>TS OUT 3<br>TS OUT 4 | Bitrate (Kbps)<br>Max. Cur<br>31668 (<br>31668 (<br>31668 (<br>31668 ( | Peak<br>rent detectio |                     | Payload 0% 0% 0% 0% 0% 0%        | Refresh Ever |
|                                                                                                    |                                              |                                                                        |                       |                     |                                  |              |

Figure No 6

Using the Drop down menu from "Output" column (Figure No 6) the user is able to assign any program to any of the four outputs. By doing the same process for each program, from all inputs the user is able to create the four custom multiplexes in device's output.

#### <u>Caution!</u>

The number of programs that the MLH-101 can distribute on its output depends on the video bitrate that the user selects for each program.

For example, if we select the following DVB-T setting for the four modulators on MLH-101 outputs:

- Constellation: 64 QAM
- Guard Interval: 1/32
- Code rate: 7/8
- Bandwidth: 8MHz

According to Appendix A we will have a total output bitrate of 31.67Mbps/modulator. That means that we can select as many programs but their total bitrate must not exceed the 31.67Mbps, otherwise artifacts may occur.

| LAN<br>Administration              | Status   |       |                       |                   |         |  |
|------------------------------------|----------|-------|-----------------------|-------------------|---------|--|
| System restart<br>Factory defaults |          | Max.  | e (Kbps) —<br>Current | Peak<br>detection | Payload |  |
| Import / Export config.            | TS OUT 1 | 31668 | 0                     |                   | 0%      |  |
| Firmware update                    | TS OUT 2 | 31668 | 0                     |                   | 0%      |  |
| Date & time                        | TS OUT 3 | 31668 | 0                     |                   | 0%      |  |
| Info                               | TS OUT 4 | 31668 | 0                     |                   | 0%      |  |
|                                    |          |       |                       | Reset             |         |  |

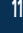

#### OPERATION MANUAL v1.0 | MLH-101 |

The status section in (Figure No 7) provides a general idea to the user of the current payload (according to the selected programs) comparing to the max. output payload. It is recommended that the user must not exceed the 85% from each output, since all the bitrate are variable according to their specific content.

#### **Peak Detection mechanism**

As shown in Figure No 7 there is a colored indicator of the peak detection mechanism, for each output transport stream. This indicates if any overflow has occurred on modulator's output bitrate with the following colors:

- Green No overflow occurred
- IV Yellow No overflow occurred but the input bitrate is close to the output bitrate
- Red Overflow occurred. The user must decrease the input bitrate

#### 4.2.6 - "RF Output" page

In the "RF Output" page (Figure No 8) the user is able to setup the RF output settings of the MLH-101.

|                                    |                                                                                            |                                                     |                                     |                    | MLH-101                   |   |
|------------------------------------|--------------------------------------------------------------------------------------------|-----------------------------------------------------|-------------------------------------|--------------------|---------------------------|---|
| Status                             | RF output                                                                                  |                                                     |                                     |                    | Se en                     | • |
| General                            | DVB-C 😑 DVB-1                                                                              | r                                                   |                                     |                    |                           |   |
| Program list<br>Block diagram      | Frequency (MHz)<br>110.00 - 900.00                                                         | Constellation Code rate                             | Guard Channel<br>interval bandwidth | Modulation Enabled |                           |   |
| Setup                              | Output 1 474.00                                                                            | 64-QAM \$ 7/8 \$                                    | 1/32 \$ 8 MHz \$                    | 8К 🛊 🗹             |                           |   |
| Input<br>Program selection         | Output 2 482.00                                                                            | 64-QAM 7/8                                          | 1/32 8 MHz                          | 8К 🥑               |                           |   |
| Output<br>> RF output              | Output 3 490.00                                                                            | 64-QAM 7/8                                          | 1/32 8 MHz                          | 8К 🗹               |                           |   |
| > TS settings<br>> NIT             | Output 4 498.00                                                                            | 64-QAM 7/8                                          | 1/32 8 MHz                          | 8К 🧭               |                           |   |
| > SDT                              | Apply                                                                                      |                                                     |                                     |                    |                           |   |
| System                             |                                                                                            |                                                     |                                     |                    |                           |   |
| Event log<br>LAN<br>Administration | Output level                                                                               |                                                     |                                     |                    |                           |   |
| System restart                     | Outout 1                                                                                   |                                                     | 95%                                 |                    |                           |   |
| Import / Export config.            |                                                                                            |                                                     | 000                                 |                    |                           |   |
| Date & time                        | Output 2                                                                                   |                                                     | 95%                                 |                    |                           |   |
| Info                               | Output 3                                                                                   |                                                     | 95%                                 |                    |                           |   |
|                                    | Output 4                                                                                   |                                                     | 95%                                 |                    |                           |   |
|                                    | Apply output levels                                                                        |                                                     |                                     |                    |                           |   |
|                                    | Status                                                                                     |                                                     |                                     |                    |                           |   |
|                                    | Bitrate (K<br>Max.<br>TS OUT 1 31668<br>TS OUT 2 31668<br>TS OUT 3 31668<br>TS OUT 4 31668 | bps) Peak<br>detection<br>0<br>0<br>0<br>0<br>Reset | Payload<br>0%<br>0%<br>0%<br>0%     |                    | Refresh Every 2 sec 🗘 Now |   |
|                                    | Copyright © 2019 Lamoo                                                                     |                                                     |                                     |                    |                           |   |

Figure No 8

#### OPERATION MANUAL v1.0 | MLH-101 |

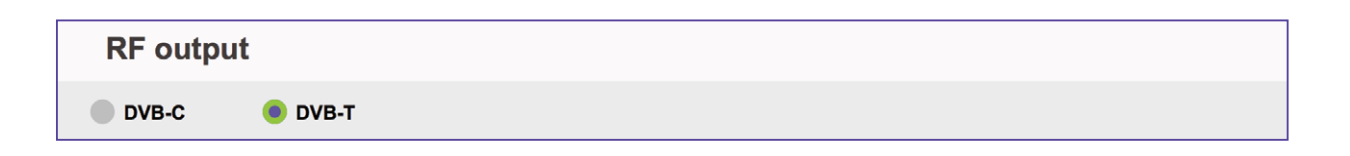

With the use of the radio buttons the user is able to select the mode that the MLH-101 will operate as follows:

DVB-T: 4 x modulator working in DVB-T standard DVB-C: 4 x modulator working in DVB-C standard For each modulator in DVB-T mode the user is able to setup the following parameters:

- Frequency The output frequency of the first modulator\*
- Constellation The constellation of the first modulator\*
- Code Rate The coder rate of the first modulator\*
- Guard Interval The guard interval of the first modulator\*
- Channel Bandwidth The channel bandwidth of the first modulator\*
- ▶ Modulation The modulation type of the first modulator\*
- Enable/Disable Enable or disable the current modulator
- D Output level Adjust the output level for each modulator from 70-90dBµV.

\* All the four outputs of the MLH-101 operate in adjacent RF output channels. This means that the user setups only the first modulator and all the other three modulators have the same settings and automatically are being program in adjacent channels.

E.g. If the user sets the CH21 in UHF band on modulator No1 the other three modulators will be automatically set to CH22, CH23 and CH24, respectively.

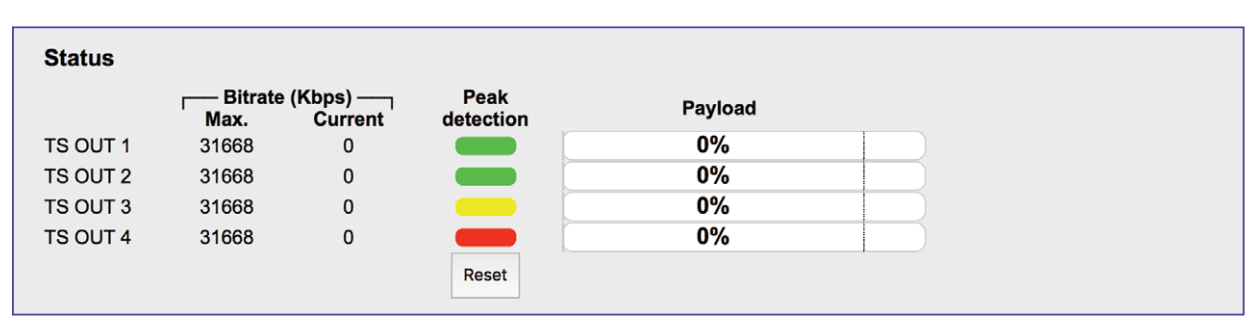

Figure No 9

The status section in (Figure No 9) provides a general idea to the user of the current payload (according to the selected programs) comparing to the max. output payload. It is recommended that the user must not exceed the 85% from each output, since all the bitrate are variable according to their specific content.

#### OPERATION MANUAL v1.0 | MLH-101 |

# Lemco

#### 4.2.7 - "TS settings" page

In this section (Figure 10), the user is able to setup all the TS settings of the four multiplex in MLH-101's output.

| LeMC                                                                                                    | D. S                  |                    |                         |                              |                                      |         |    |         |
|----------------------------------------------------------------------------------------------------|-----------------------|--------------------|-------------------------|------------------------------|--------------------------------------|---------|----|---------|
| Status                                                                                                    | TS set                | tings              |                         |                              |                                      |         |    |         |
| General<br>Program list                                                                                                    |                       | TS ID<br>(1-65535) | Network ID<br>(1-65535) | Original net ID<br>(1-65535) | Network name<br>(20 characters max.) | NIT     |    | SDT     |
| Block diagram                                                                                                    | Output 1              | 101                | 102                     | 103                          | DTV 1                                |         | ¢  | Default |
| Setup<br>Input                                                                                                    | Output 2              | 104                | 105                     | 106                          | DTV 2                                | Default | \$ | Default |
| Program selection<br>Output                                                                                                    | Output 3              | 107                | 108                     | 109                          | DTV 3                                |         | \$ | Default |
| <ul> <li>RF output</li> <li>TS settings</li> <li>NIT</li> </ul>                                                                       | Output 4              | 110                | 111                     | 112                          | DTV 4                                | Custom  | \$ | Custom  |
| > SDT                                                                                                    | Global NIT            | Off                | ¢                       |                              |                                      |         |    |         |
| System                                                                                                    | LCN provider          | Europe             | an ¢                    |                              |                                      |         |    |         |
| Event log<br>LAN<br>Administration<br>System restart<br>Factory defaults<br>Import / Export config.<br>Firmware update<br>Date & time |                       |                    |                         | Apply                        | Refresh                              |         |    |         |
| nfo                                                                                                    | Copyright © 2019 Lemo | 20                 |                         |                              |                                      |         |    |         |

Figure No 10

For each multiplex output the user can setup the following settings:

| TS ID:           | Which is the ID No of the specific multiplex (165535)          |
|------------------|----------------------------------------------------------------|
| Net ID:          | Which is the Net ID No of the specific multiplex (165535)      |
| Original Net ID: | Which is the Org. Net ID No of the specific multiplex (165535) |
| Network Name:    | Which is the network name of the specific multiplex            |
| NIT:             | Choose from Basic, Default and Custom                          |
| LCN provider:    | Choose the appropriate LCN provider (EACEM, ITC, Nordig, APN)  |

#### 4.2.8 - "NIT" page

In this section (Figure 11), the user is able to create custom NIT table for each of the four outputs of the device. Moreover, this section offers the ability to export / import a NIT table. For more information on how to create a custom NIT table please refer to "Lemco NIT creation guidelines.pdf" document in Lemco's website.

#### OPERATION MANUAL v1.0 | MLH-101 |

|                                                                                                    |                                       |                   |          |                |           |                |      |          |              |         |   |        |     |         | r       | /LH-101 |
|----------------------------------------------------------------------------------------------------|---------------------------------------|-------------------|----------|----------------|-----------|----------------|------|----------|--------------|---------|---|--------|-----|---------|---------|---------|
| Status<br>General<br>Program list<br>Black diserce                                                                        | NIT - N<br>Output 1                   | Output 2          | formatio | Output 4       | Export    |                |      |          |              |         |   |        |     |         |         | 🗱 en 🕇  |
| Block diagram<br>Input<br>Program selection<br>Output<br>> RF output<br>> RF output<br>> TS settings<br>> NIT             | NIT mode<br>Network nam<br>Network ID | e<br>Int settings | Basic    |                |           | NIT version    |      |          |              |         |   |        |     |         |         |         |
| > SDT                                                                                                    | #                                     | TSID              | Orig.    | Freq           | Bandwidth | Constellation  | Code | Guard    | Transmission | Private |   |        | s   | ervices |         |         |
| System<br>Event log                                                                                                    | , iii                                 | 1015              | Net ID   | (MHz)          | Dunumuur  | Constantiation | rate | interval | mode         | data    | # | Svc ID | LCN | Туре    | Visible | Manage  |
| Administration<br>System restart<br>Factory defaults<br>Import / Export config.<br>Firmware update<br>Date & time<br>Info | • Md                                  | C Delete          |          | mort           | most      | Defrach        |      |          |              |         |   |        |     |         |         |         |
|                                                                                                    | 🕂 Add                                 | X Delete          | C Đ      | kport <u> </u> | Import /  | Apply Refresh  |      |          |              |         |   |        |     |         |         |         |
|                                                                                                    | Copyright @ 2019 Lemo                 |                   |          |                |           |                |      |          |              |         |   |        |     |         |         |         |

Figure No 11

LeMC

# 4.2.9 - "SDT" page

In this section (Figure 12), the user is able to create custom SDT table for each of the four outputs of the device. Moreover, this section offers the ability to export / import a SDT table.

| LeMC                                                                                                    | ۲<br>۲                                                                                                    | MI H 101 |
|----------------------------------------------------------------------------------------------------|----------------------------------------------------------------------------------------------------|----------|
| DIGITAL TV SOLUTI                                                                                                    | ni                                                                                                    | MEH-101  |
| Status                                                                                                    | SDT - Service Description Table                                                                                                    | 🎇 EN 🔻   |
| General<br>Program list                                                                                                    | Output 1 Output 2 Output 3 Output 4 Export                                                                                                    |          |
| Block diagram                                                                                                    | SDT mode : Default                                                                                                    |          |
| Setup                                                                                                    | # TSID Orig. Table Version # Services<br># TSID Not ID type Version # Syc ID Service name Provider name Syc type Manage                                                                                                    |          |
| Program selection<br>Output<br>> RF-output<br>> TS-settings<br>> NIT<br>> SDT<br>System<br>Event log<br>UN<br>Administration<br>System restart<br>Fractory defoults<br>Import / Export config.<br>Frimmare update<br>Info | Technicky Science Science Scie |          |

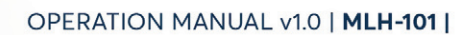

For more information on how to create a custom SDT table please refer to "Lemco SDT creation guidelines.pdf" document in Lemco's website.

#### System

#### 4.2.10 - "Event log" page

In "Event log" page (Figure No 13) the system logs all the events occurs in the device during its operation. These logs are divided in three different categories based on their priority as follow:

| High   | Using the red color the system logs the events which are of high priority. |
|--------|----------------------------------------------------------------------------|
| Medium | Using the orange color the system logs the events which are of medium      |
|        | priority.                                                                  |
| Low    | Using the red color the system logs the events which are of low priority.  |

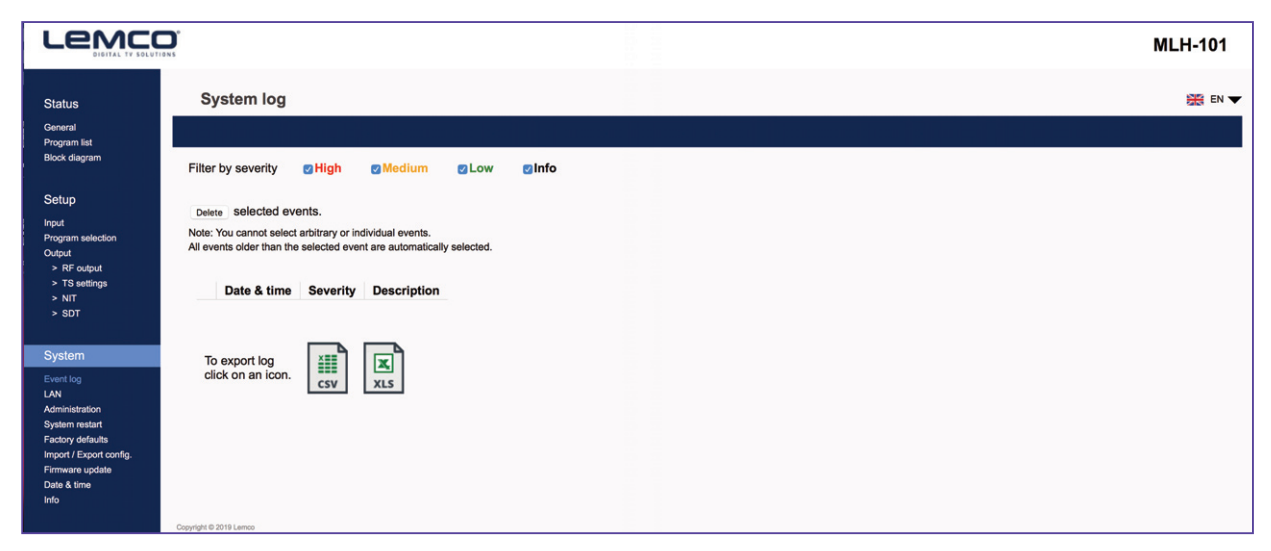

Figure No 13

The user has the ability to select which kind of events to display as well as the device gives the opportunity to export these logs as follow:

- Excel All the program list is exported in .xlsx format
- CSV All the program list is exported in .csv format

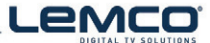

OPERATION MANUAL v1.0 | MLH-101 |

#### 4.2.11 - "LAN" page

In "LAN" page (Figure No 14) the user is able to setup all the parameters of the LAN control of the device as follows:

| LeMC                                       |                        |                        |
|--------------------------------------------|------------------------|------------------------|
|                                            | ID address             | onfiguration           |
| Status                                     | IP address o           | configuration          |
| General<br>Program list                    | All fields are require | d if DHCP is disabled. |
| Block diagram                              | Enable DHCP            |                        |
| Setup                                      | IP address             | 192.168.1.200          |
| Input<br>Program selection                 | Subnet mask            | 255.255.255.0          |
| Output<br>> RF output                      | Gateway                | 192.168.1.1            |
| > TS settings<br>> NIT                     | Primary DNS            | 192.168.1.1            |
| > SDT                                      | Secondary DNS          | 0.0.0.0                |
| System                                     |                        |                        |
| Event log                                  | Port                   | 80                     |
| Administration                             | MAC address            | d8:80:39:30:6c:2a      |
| Factory defaults                           |                        | Anniv                  |
| Import / Export config.<br>Firmware update |                        |                        |
| Date & time<br>Info                        |                        |                        |
|                                            | Copyright © 2019 Lemco |                        |

Figure No 14

- DHCP Enable or disable DHCP
- ▶ IP address: Set a static IP address for controlling the device
- D Subnet mask: Set the specific Subnet mask
- Gateway: Set the gateway's IP address
- ▶ Primary DNS: Set the IP address of the primary DNS
- D Secondary DNS: Set the IP address of the secondary DNS
- Port: Assign the control port
- address: Depicts the MAC address of the LAN control

#### 4.2.12 - "Administration" page

17

In "Administration" section (Figure No 15) the user is able to change the default password of the webserver.

| Lemco                                                                                                    |                                                                                                    |                              |  |  | ML | I-101  |
|----------------------------------------------------------------------------------------------------|----------------------------------------------------------------------------------------------------|------------------------------|--|--|----|--------|
| Status<br>General                                                                                                    | Administration                                                                                                    | assword in the fields below: |  |  |    | 🏽 EN 🔻 |
| Program fist<br>Block diagram<br>Setup<br>Input<br>Program selection<br>Output<br>> RF output<br>> T settings<br>> NIT<br>> SDT                         | New username<br>New password<br>Confirm new password<br>Keep username & password<br>after applying factory defaults | admin                        |  |  |    |        |
| System<br>Event log<br>LAN<br>Administration<br>System restart<br>Packory defaults<br>Import / Export config.<br>Firmware update<br>Date & time<br>Info | Copyright & 2011 Lannas                                                                                             |                              |  |  |    |        |

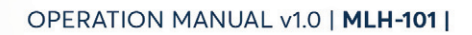

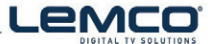

#### <u>Caution!</u>

In case of factory default procedure, the username and password will be reset unless we select the check box "Keep username & password after applying factory defaults".

#### 4.2.13 - "System restart" page

In "System restart" section (Figure No 16) the user is able to apply a full reset to the device.

|                                            | 385 S                                                                             |  | MLH-101 |  |  |  |
|--------------------------------------------|-----------------------------------------------------------------------------------|--|---------|--|--|--|
| Status                                     | System restart                                                                    |  | 🎇 EN 🔻  |  |  |  |
| General<br>Program list                    | Click the Restart button below to cause the device to perform a software restart. |  |         |  |  |  |
| Block diagram                              | Wait a minute before logging into the device again.                               |  |         |  |  |  |
| Setup                                      | Restart                                                                           |  |         |  |  |  |
| Input<br>Program selection                 |                                                                                   |  |         |  |  |  |
| Output<br>> RF output                      |                                                                                   |  |         |  |  |  |
| > TS settings                              |                                                                                   |  |         |  |  |  |
| > SDT                                      |                                                                                   |  |         |  |  |  |
| System                                     |                                                                                   |  |         |  |  |  |
| Event log                                  |                                                                                   |  |         |  |  |  |
| LAN<br>Administration                      |                                                                                   |  |         |  |  |  |
| System restart<br>Factory defaults         |                                                                                   |  |         |  |  |  |
| Import / Export config.<br>Firmware update |                                                                                   |  |         |  |  |  |
| Date & time<br>Info                        |                                                                                   |  |         |  |  |  |
|                                            | Copyright © 2019 Lemoo                                                            |  |         |  |  |  |

Figure No 16

### 4.2.14 - "Factory default" page

18

In "Factory default" section (Figure No 17) the user is able to apply a factory default reset either as DVB-T or DVB-C.

|                                                                                                    |                                                                                 |             | MLH-101 |
|----------------------------------------------------------------------------------------------------|---------------------------------------------------------------------------------|-------------|---------|
| Status                                                                                                    | Factory defaults                                                                |             | 🇮 EN 🔻  |
| General<br>Program list<br>Block diagram                                                                                                    | Click the following button to cause the device to revert all settings to factor | y defaults. |         |
| Setup                                                                                                    | Load factory defaults                                                           |             |         |
| Input<br>Program selection<br>Output<br>> RF output<br>> TS settings<br>> NIT<br>> SDT                                                        | Erase all event logs after applying factory defaults.                           |             |         |
| System                                                                                                    |                                                                                 |             |         |
| Event log<br>LAN<br>Administration<br>System restart<br>Factory defaults<br>Import / Export config.<br>Firmware update<br>Date & time<br>Info |                                                                                 |             |         |

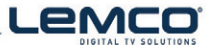

#### OPERATION MANUAL v1.0 | MLH-101 |

#### 4.2.15 - "Import/Export Config" pagee

In "Import/Export Config" section (Figure No 18) the user is able to do the following:

- 1. Export: Save all the configuration is a specific file
- 2. Import: Upload a previously save configuration file.

|                                                                                                    | D.S.                                                                                                    |                         |                  | MLH |  |  |
|----------------------------------------------------------------------------------------------------|----------------------------------------------------------------------------------------------------|-------------------------|------------------|-----|--|--|
| Status<br>General<br>Program list<br>Bické diangam                                                                        | Export configuration Click the icon below to download the configuration file from the device to your computer.         |                         |                  |     |  |  |
| Setup<br>Input<br>Program selection                                                                                       | DAT                                                                                                    |                         |                  |     |  |  |
| Output<br>> RF output<br>> TS settings                                                                                    | Import configuration To upload a configuration file (* dat) from your computer to the device, follow the states below: |                         |                  |     |  |  |
| > NII<br>> SDT                                                                                                    | 1. Select file                                                                                                    | Choose file             | (No file chosen) |     |  |  |
| Event log<br>LAN                                                                                                    | 2. Start file upload                                                                                                   | Upload file             |                  |     |  |  |
| Administration<br>System restart<br>Factory defaults<br>Import / Export config.<br>Firmware update<br>Date & time<br>Info | 3. Wait for confirmation. T                                                                                            | The device will restart |                  |     |  |  |
|                                                                                                    | Copyright © 2019 Lemco                                                                                                 |                         |                  |     |  |  |

Figure No 18

#### 4.2.16 - "Firmware update" page

In "Firmware update" (Figure No 19) section the user is able to upload a new firmware update using the appropriate file..

|                                                                                                    |                           | MLH-101              |
|----------------------------------------------------------------------------------------------------|---------------------------|----------------------|
| Status<br>General<br>Program list<br>Block diagram                                                                                                    | Firmware update           | <b>₩</b> EN <b>▼</b> |
| Setup<br>Input<br>Program selection<br>Output<br>> RF output<br>> Ts settings<br>> NIT<br>> SDT                                                          | Check for firvmare update |                      |
| System<br>Event log<br>LAN<br>Administration<br>System restart<br>Fractory defaults<br>Import / Export config.<br>Firmware update<br>Date & time<br>Info |                           |                      |
|                                                                                                    | Copyright © 2019 Lemoo    |                      |

Figure No 19

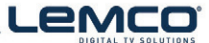

OPERATION MANUAL v1.0 | MLH-101 |

#### 4.2.17 - "Date & Time" page

In "Date & Time" (Figure No 20) section the user is able to select the NTP server in order for the device to receive the date and time as well as to set the timezone of his country.

| LeMC                           | בי<br>ר                               |  | MLH-101 |
|--------------------------------|---------------------------------------|--|---------|
| DIGITAL TV SOLUT               | Ins                                   |  |         |
| Status                         | Date & time                           |  | 🎇 EN 🔻  |
| General<br>Program list        |                                       |  |         |
| Block diagram                  | System date & time:<br>System uptime: |  |         |
| Setup                          | Clock source                          |  |         |
| Input<br>Program selection     | Clock source                          |  |         |
| Output                         | From NTP server                       |  |         |
| > TS settings                  |                                       |  |         |
| > NIT<br>> SDT                 | Custom biabla                         |  |         |
|                                | Timezone UTC+3 \$                     |  |         |
| System                         |                                       |  |         |
| Event log                      | Apply                                 |  |         |
| LAN<br>Administration          |                                       |  |         |
| System restart                 |                                       |  |         |
| Import / Export config.        |                                       |  |         |
| Firmware update<br>Date & time |                                       |  |         |
| Info                           |                                       |  |         |
|                                | Copyright © 2019 Lemoo                |  |         |

Figure No 20

### 4.2.18 - "Info" page

In "Info" (Figure No 21) section the user is able to see the serial No of the device as well as firmware and hardware versions.

| LeMcc                                                       |                            |                   |
|-------------------------------------------------------------|----------------------------|-------------------|
| Status                                                      | Info                       |                   |
| General<br>Program list                                     | Hardware and Firmware info | ormation          |
| block diagram                                               | Serial number              | 123456            |
| Setup                                                       | Firmware version           | 0.90              |
| Program selection<br>Output                                 | Platform HW version        | 08040A0D05550087  |
| <ul> <li>RF output</li> <li>TS settings</li> </ul>          | Platform FW version        | 0C08000000        |
| > NIT<br>> SDT                                              | VHDL version               | 1.234             |
| Sustan                                                      | Controller MAC address     | d8:80:39:30:6c:2a |
| Event log                                                   | IP streamer MAC address    | d8:80:39:55:6d:3f |
| LAN<br>Administration<br>System restart<br>Factory defaults |                            |                   |
| Import / Export config.<br>Firmware update                  |                            |                   |
| Date & time<br>Info                                         |                            |                   |
|                                                             | Copyright © 2019 Lemoo     |                   |

Figure No 21

# 5. TECHNICAL SPECIFICATIONS

| In | put | Spe | ecifi | catio | ons |
|----|-----|-----|-------|-------|-----|
|    | Pac | -   |       | 000   |     |

| HD Input          |                                 |
|-------------------|---------------------------------|
| Туре              | 4 x HD inputs                   |
| Video coding      | MPEG-4 AVC / H.264              |
| Profile           | High profile 4.0                |
| Input resolution  | Up to 1920 x 1080 - 50/60 p & i |
| Output resolution | Up to 1920 x 1080 - 30p         |
| HDCP support      | Yes, v1.4                       |

#### Audio

| HD                              |
|---------------------------------|
| MPEG-1 Layer II                 |
| 64, 96, 128, 192, 256, 320 Kbps |
| MPEG2, AAC, AC3                 |
|                                 |

#### H.264 encoder

| Standard                | MPEG-4 AVC / H.264       |
|-------------------------|--------------------------|
| Bit Rate                | 1 – 19 Mbps adjustable   |
| Configurable Parameters | Service Name, Service ID |
| LCN processing          | Yes                      |

#### **Output Specifications**

| DVB-T          |                         |  |
|----------------|-------------------------|--|
| Bandwidth      | 5, 6, 7, 8 MHz          |  |
| Mode           | 2K, 8K                  |  |
| Constellation  | QPSK, 16QAM, 64QAM      |  |
| Guard Interval | 1/4, 1/8, 1/16, 1/32    |  |
| Code Rate      | 1/2, 2/3, 3/4, 5/6, 7/8 |  |
|                |                         |  |

#### DVB-C Bandwidth

Mode

| 5, 6, 7, 8 MHz               |
|------------------------------|
| 2K, 8K                       |
| 16QAM, 32QAM, 64QAM, 128QAM, |
| 256QAM                       |
| 1-7.2 Ms/s                   |
|                              |

#### **RF Output**

Constellation

Symbol Rate

Type Output Frequencies Output Level Connector Output Attenuator MER Output loop-through loss 4 x RF out in adjacent channels 110...950MHz (1 Hz step) 90dBμV 75Ω - F, female 0...-20dB >42dB <1dB Lemco

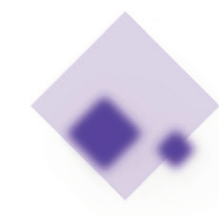

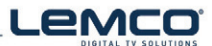

#### **Transport Stream Processing**

Services Automatic Regeneration NIT/SDT PCR LCN support User selection by service names PAT, CAT, SDT, PMTs, EITs tables Pass-through, Custom, Automatic re-stamping Yes

#### **Programming Interface**

Ethernet webserver Speed Connector Browser compatibility Yes, embedded webserver 10/100 Mbps RJ45 Chrome, Firefox, Safari, Opera, Edge etc. (Must support HTML v5.0) Yes v2.0

#### SNMP support SNMP version

#### General

Power Supply Power supply consumption Operating Temperature Storage Temperature Humidity Dimensions Weight 2 x +12VDC 2.0A max. 0 °C to 40 °C -10 °C to +70 °C Up to 90% 235 x 115 x 48 mm 0.45 Kg

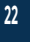

#### OPERATION MANUAL v1.0 | MLH-101 |

6. DIMENSIONS

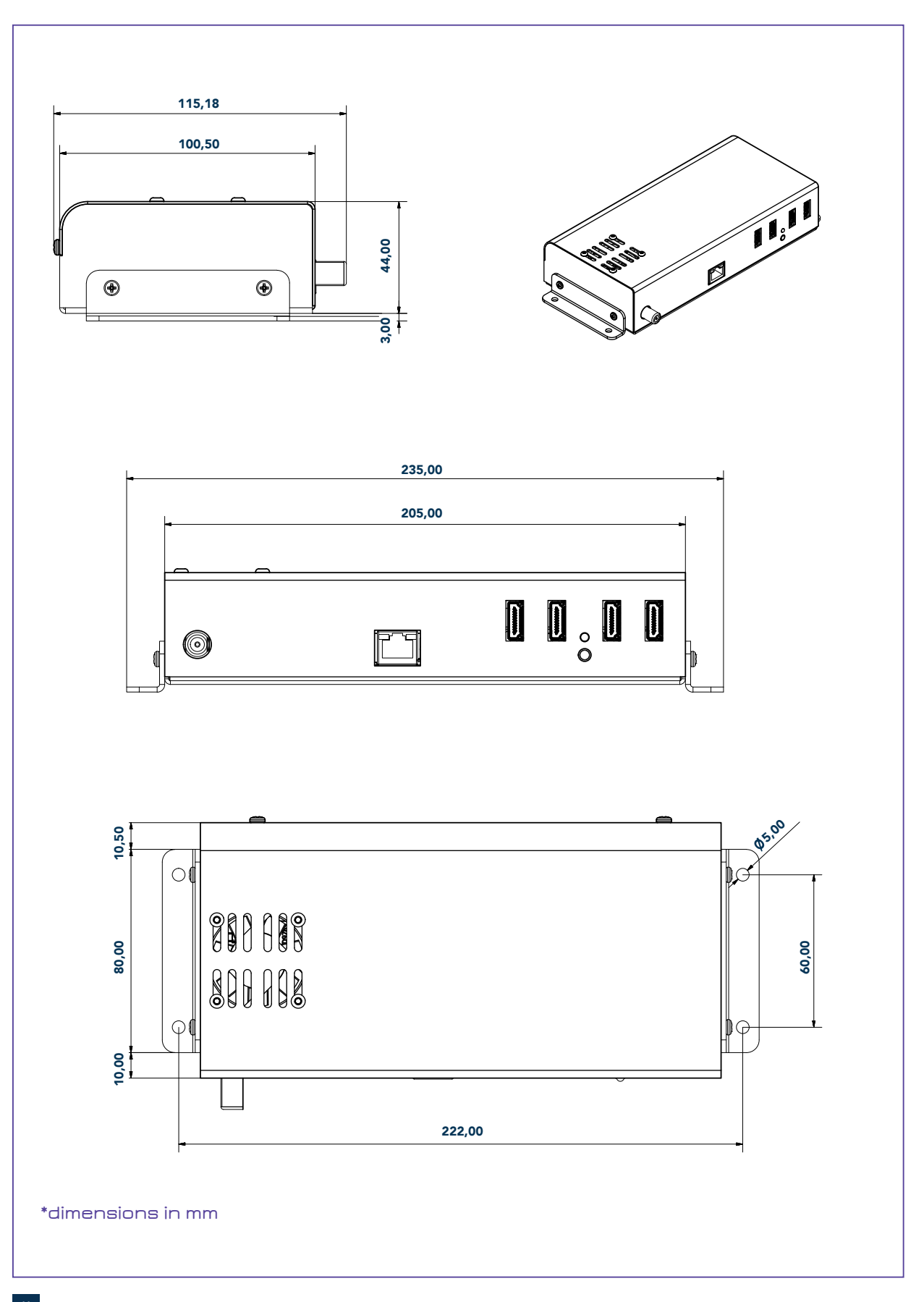

Lemco

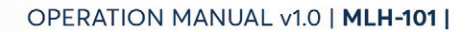

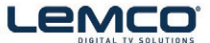

#### 7. LEMCO LIMITED WARRANTY

This Lemco unit is guaranteed against defects in workmanship and materials for a period of five (5) years beginning on the date of purchase of the product. During the applicable warranty period, Lemco will repair or replace at our sole option, without charge, any defective component part of the purchased unit. The unit is to be delivered packed in adequate packing AFTER an authorization for return has been received.

The owner's responsibilities are to use the instrument in accordance with its written instructions, to provide transport to and from our facilities in the event service is required, and to provide proof of purchase if requested.

#### Our warranty does not cover any problem resulting from:

- accident; abuse; neglect; shock; electrostatic discharge; heat or humidity beyond product specifications; improper installation, operation, maintenance or modification
- (b) any misuse contrary to the instructions in the user manual
- (c) malfunctions caused by other equipment.

#### WARNING!!

Our limited warranty is considered void if a product is returned with removed, damaged or tampered labels or any alterations (including removal of any component or external cover) carried out by unauthorized personnel.

#### **OUT OF WARRANTY SERVICING**

We repair and service units of our production even once the warranty has expired, if this is economically the best solution to the customer.

The mechanical and electronic spare parts are replaceable for a five-year period after production when the circuits are assembled with discrete components. When integrated circuits are used, the supply of spare parts is guaranteed up to the depletion of our stock and, depending on the possibility of procuring them on the worldwide market.

To avoid any unnecessary loss of time, it is very important that the instrument be returned to our premises accompanied by a proper delivery note, duly completed with all the required information, as per the legal dispositions currently enforced.

# Lenco

## 8. WARNINGS

#### **Content warning**

This document contains preliminary information about a product of Lemco company. Lemco reserves the right to make any changes or modifications at any time without prior notice.

#### APPENDIX A

DVB-T bitrates (Mbit/s) for **8 MHz** bandwidth (non-hierarchical systems)

| Modulation | Coding Rate | Guard Interval |        |        |        |
|------------|-------------|----------------|--------|--------|--------|
|            |             | 1/4            | 1/8    | 1/16   | 1/32   |
| QPSK       | 1/2         | 4.976          | 5.529  | 5.855  | 6.032  |
|            | 2/3         | 6.635          | 7.373  | 7.806  | 8.043  |
|            | 3/4         | 7.465          | 8.294  | 8.782  | 9.048  |
|            | 5/6         | 8.294          | 9.216  | 9.758  | 10.053 |
|            | 7/8         | 8.709          | 9.676  | 10.246 | 10.556 |
| 16-QAM     | 1/2         | 9.953          | 11.059 | 11.709 | 12.064 |
|            | 2/3         | 13.271         | 14.745 | 15.612 | 16.086 |
|            | 3/4         | 14.929         | 16.588 | 17.564 | 18.096 |
|            | 5/6         | 16.588         | 18.431 | 19.516 | 20.107 |
|            | 7/8         | 17.418         | 19.353 | 20.491 | 21.112 |
| 64-QAM     | 1/2         | 14.929         | 16.588 | 17.564 | 18.096 |
|            | 2/3         | 19.906         | 22.118 | 23.419 | 24.128 |
|            | 3/4         | 22.394         | 24.882 | 26.346 | 27.144 |
|            | 5/6         | 24.882         | 27.647 | 29.273 | 30.160 |
|            | 7/8         | 26.126         | 29.029 | 30.737 | 31.668 |

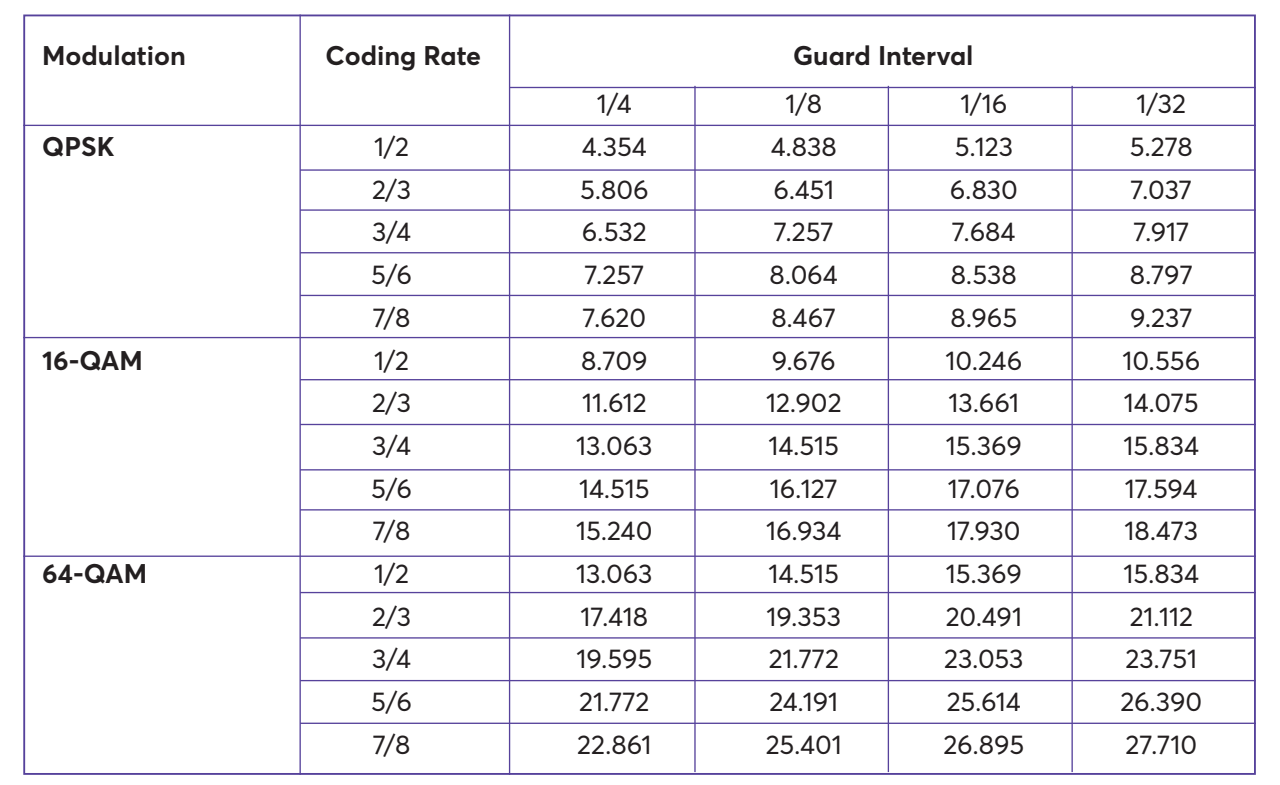

LeMCO

#### DVB-T bitrates (Mbit/s) for 7 MHz bandwidth (non-hierarchical systems)

#### DVB-T bitrates (Mbit/s) for 6 MHz bandwidth (non-hierarchical systems)

| Modulation | Coding Rate | Guard Interval |        |        |        |
|------------|-------------|----------------|--------|--------|--------|
|            |             | 1/4            | 1/8    | 1/16   | 1/32   |
| QPSK       | 1/2         | 3.732          | 4.147  | 4.391  | 4.524  |
|            | 2/3         | 4.976          | 5.529  | 5.855  | 6.032  |
|            | 3/4         | 5.599          | 6.221  | 6.587  | 6.786  |
|            | 5/6         | 6.221          | 6.912  | 7.318  | 7.540  |
|            | 7/8         | 6.532          | 7.257  | 7.684  | 7.917  |
| 16-QAM     | 1/2         | 7.465          | 8.294  | 8.782  | 9.048  |
|            | 2/3         | 9.953          | 11.059 | 11.709 | 12.064 |
|            | 3/4         | 11.197         | 12.441 | 13.173 | 13.572 |
|            | 5/6         | 12.441         | 13.824 | 14.637 | 15.080 |
|            | 7/8         | 13.063         | 14.515 | 15.369 | 15.834 |
| 64-QAM     | 1/2         | 11.197         | 12.441 | 13.193 | 13.572 |
|            | 2/3         | 14.929         | 16.588 | 17.564 | 18.096 |
|            | 3/4         | 16.796         | 18.662 | 19.760 | 20.358 |
|            | 5/6         | 18.662         | 20.735 | 21.995 | 22.620 |
|            | 7/8         | 19.595         | 21.772 | 23.053 | 23.751 |

٠.

micro line

OPERATION MANUAL v1.0 | MLH-101 |

9. NOTES

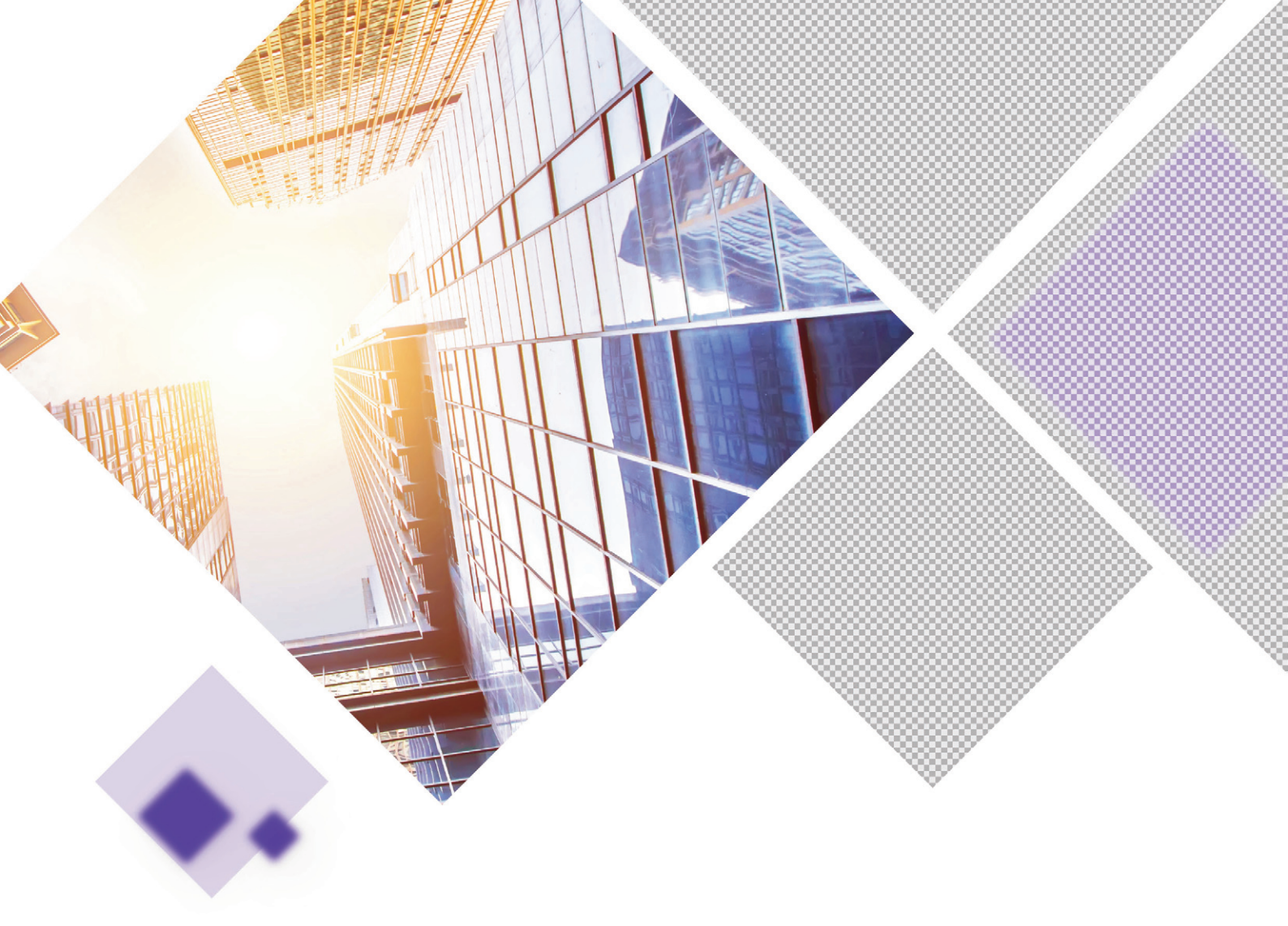

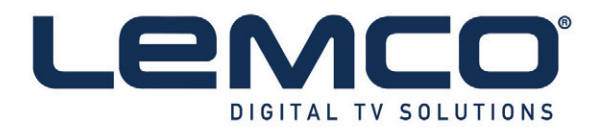

# **Contact Information**

Lemco IKE Latheas 46 - 13678 Athens - Greece www.lemco.tv

Tel: +30 210 2811401 Fax: +30 210 2825755 Email: info@lemco.gr